# LOG INTO N&VI&NCE

UPDATED INSTRUCTIONS WITH SCREEN SHOTS TO LOG INTO NAVIANCE & OPTION TO ACCESS NAVIANCE FROM OFFICE 365 PORTAL

SINGLE SIGN ON TUTORIALS

STAFF AND STUDENT INSTRUCTIONS PROVIDED

#### **TECHNICAL ASSISTANCE**

- If you are having issues accessing Naviance
- Please submit a help ticket to the help desk
- IT : helpdesk@pths209.org
- Call the Helpdesk at 708-338-5911

#### NAVIANCE LOG IN SCREEN

• Students:

http://connection.naviance.com/provisowhs

- Staff: <u>https://id.naviance.com/</u>
- Both staff & students can access Naviance from Microsoft 365 application

#### **OPEN NAVIANCE FROM YOUR 365 ACCOUNT**

• You can access from any office 365 application: Click the "9 dots box"

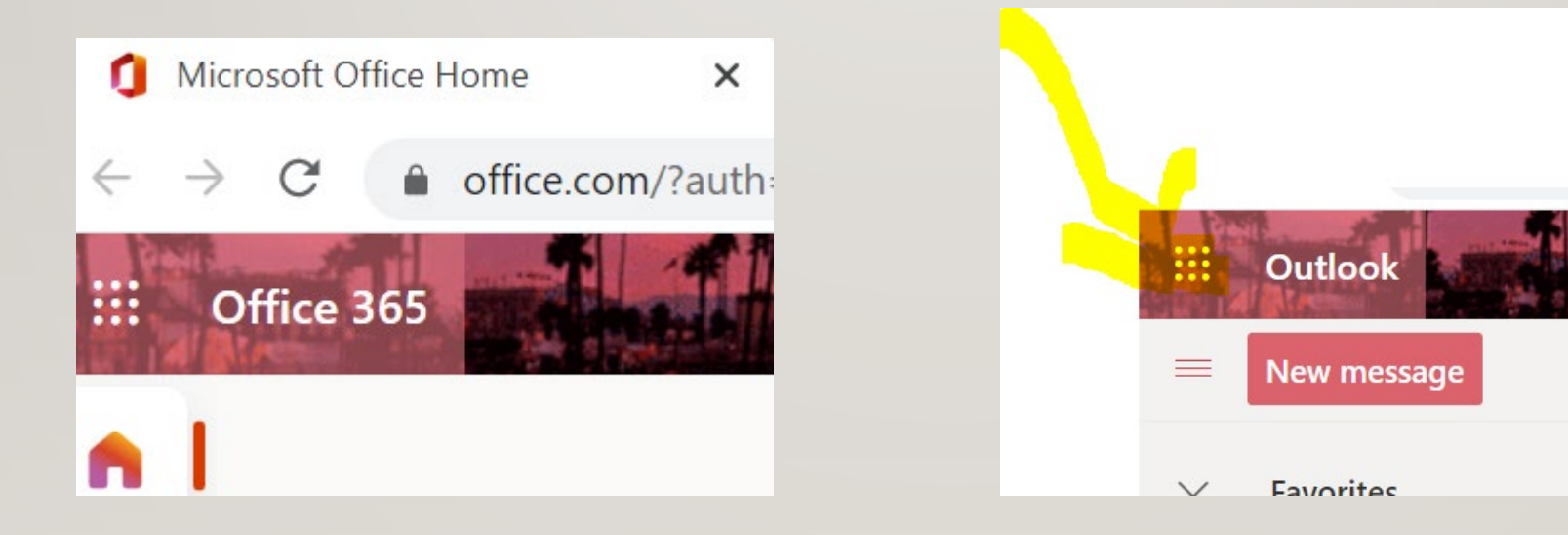

## NAVIANCE ICON

- Click the Naviance ICON
- Students' will say Naviance Student
- Staff will say Naviance-Staff

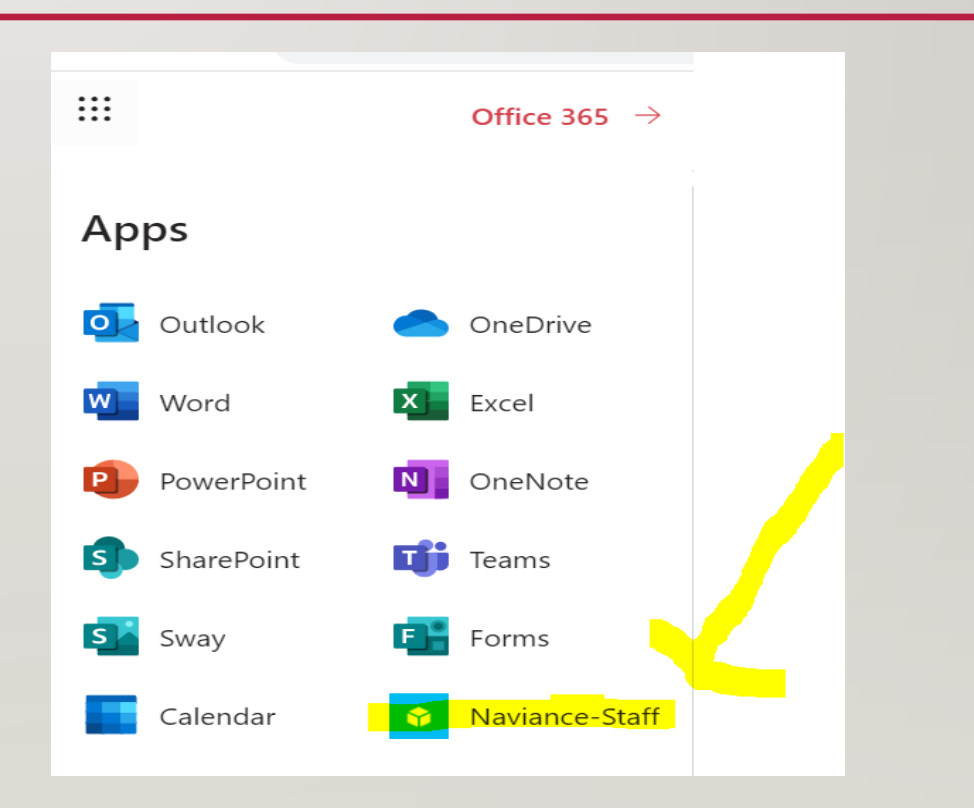

#### ST&FF INSTRUCTIONS

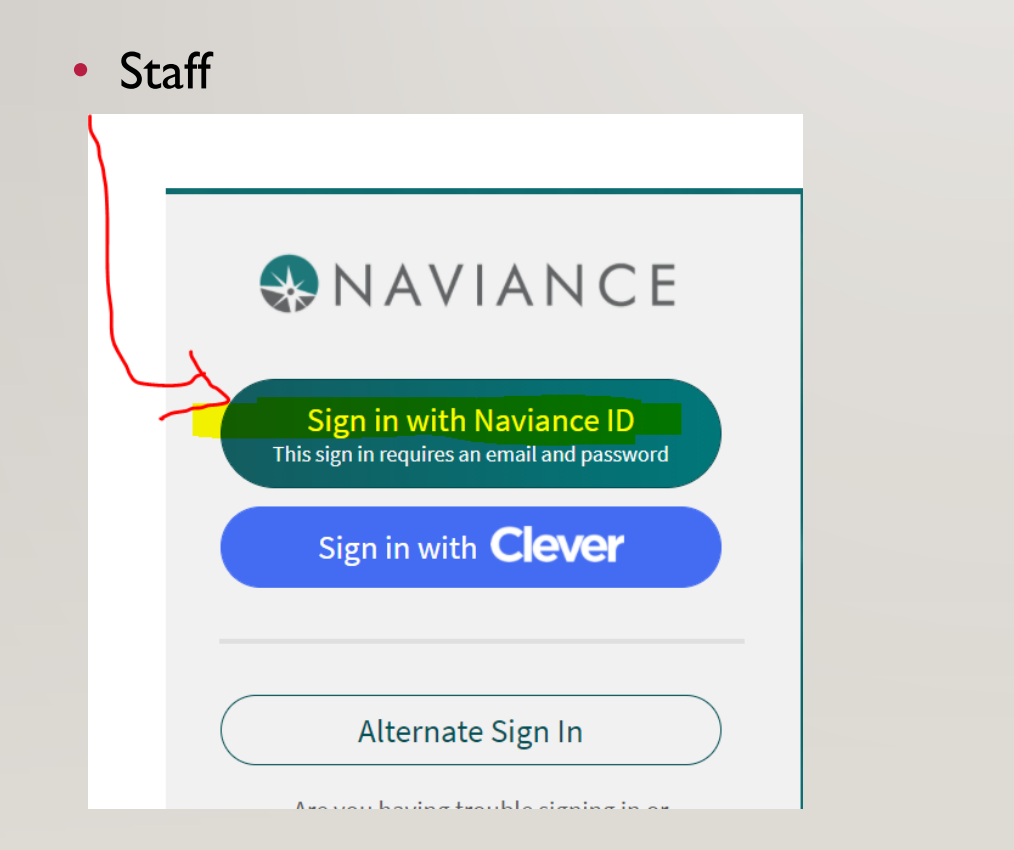

• Put in your staff email address

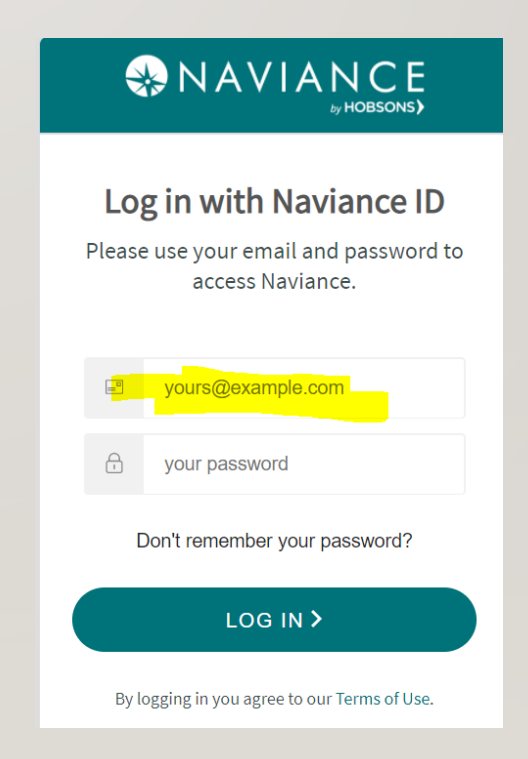

#### ENTER YOUR STAFF EMAIL ADDRESS

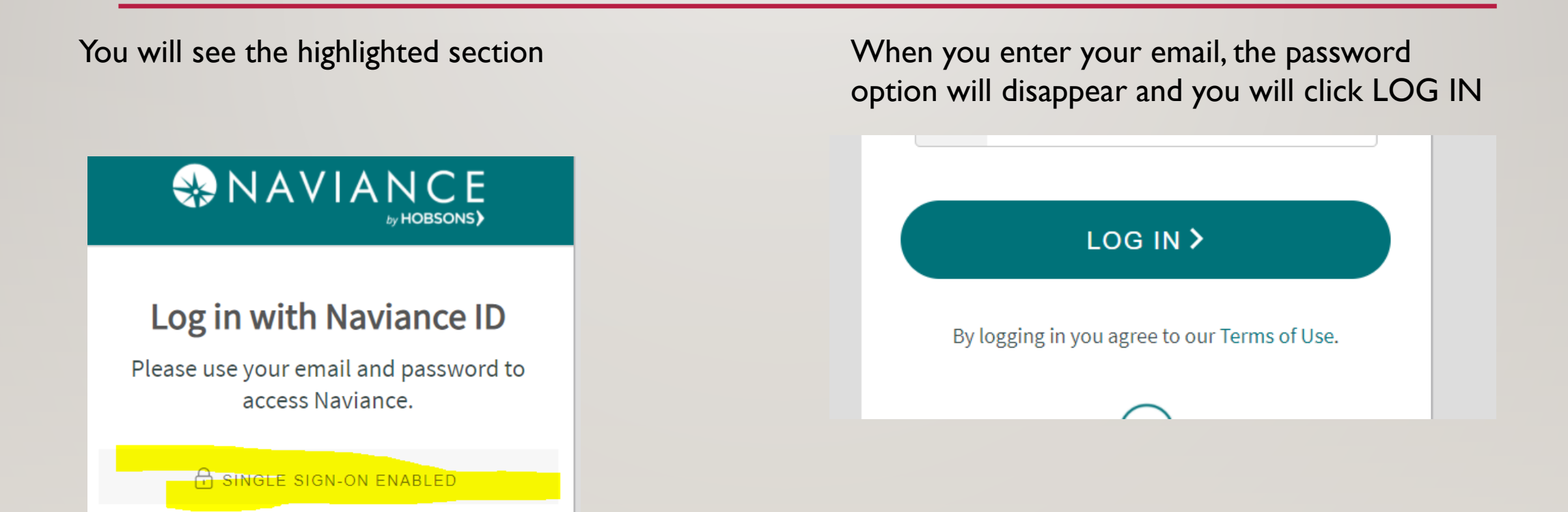

## YAY! YOU ARE READY TO USE NAVIANCE

#### STUDENT INSTRUCTIONS

#### • Start here:

#### student.naviance.com/provisowhs Ance Student Welcome Proviso West High School! Mese choose your user type. This allows Naviance to help you log in the way your school and district prefers. This allows Naviance to help you log in the way your school and district prefers. This allows Naviance to help you log in the way you school and district prefers. This allows Naviance to help you log in the way you school and district prefers. This allows Naviance to help you log in the way you school and district prefers. This allows Naviance to help you log in the way you school and district prefers.

Click Single Sign On

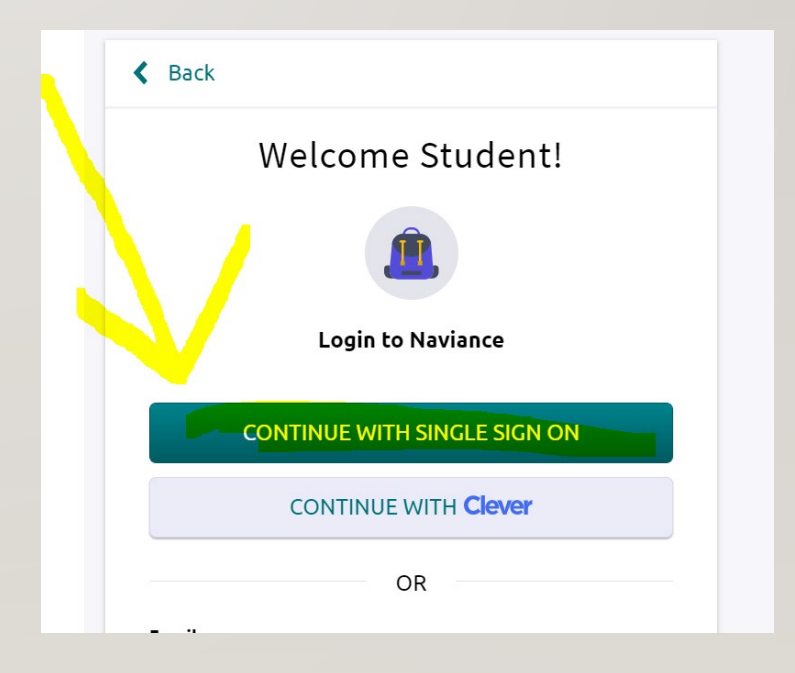

#### YAY! YOU ARE READY TO USE NAVIANCE